# Adding Net Station Integration to Existing Non-EyeLink Experiments: A Quick Tutorial (version 2.2.1)

This tutorial covers the steps required to add EGI Net Station support to an existing experiment using version 2.2 or later of SR Research Experiment Builder. The latest version of the software adds support for the NTP time synchronization and Net Station's ECI interface to support communication between the display software and Net Station. This is achieved via a NET\_STATION\_CONTROL action which controls Net Station recording operations and sends events to the Net Station data stream. This example (NetStation\_NonEyeLink\_Stroop) is based on the "Stroop" example provided by Experiment Builder. Users who are new to the software are encouraged to re-create the STROOP example by following the step-by-step instructions provided in the Experiment Builder User Manual ("15 Creating Non-EyeLink Experiments: Stroop Effect"). This example illustrates using Experiment Builder for EEG experiments without recording eye tracker data. If you are looking for an example that illustrates running experiments with simultaneous EEG and eye tracking recordings, please check out the "NetStation EyeLink Simple" example and the accompanying tutorial.

Adding EGI Net Station support to an existing Experiment Builder project involves a few basic steps:

- 1) Configuring preferences in Experiment Builder.
- 2) Adding nodes to control the start and stop of the Net Station recordings.
- 3) Sending event markers to Net Station.
- 4) Configuring network settings for the Display Computer.

This tutorial assumes that the user already has the basic experiment programmed and tested. Although the discussion is based on the Stroop example, steps covered here can be easily applied to any experiments programmed with Experiment Builder.

Please report all functionality comments and bugs to <u>support@sr-research.com</u>.

# **1** Configuring Experiment Builder Preferences

The integration between Experiment Builder and Net Station uses the Experiment Control Interface (ECI), which uses TCP/IP to control Net Station recording operations and to send event information to Net Station. The other aspect of the integration is the use of NTP time protocol for communicating clock and timing information between computers and devices so that the events recorded in Experiment Builder are synchronized with the EEG data collected by EGI's amplifiers. Users need to configure the following Experiment Builder preferences to enable the Net Station ECI and NTP components.

#### 1.1 Enabling Net Station ECI and NTP

Follow the steps below to enable the Net Station ECI communication and NTP protocol.

- 1) Select "Edit -> Preferences" from the application menu bar or press the shortcut key "F4" on Windows.
- 2) Click "Preferences -> Experiment" and check the "Use Net Station Experiment Control Interface" option. Toggling this option will enable the "Net Station" device and the "Net Station Control" action in the project. It will also enable the NTP time option for all of the triggers and actions. Note that enabling this option also automatically enables the "Enable NTP Clock" option.

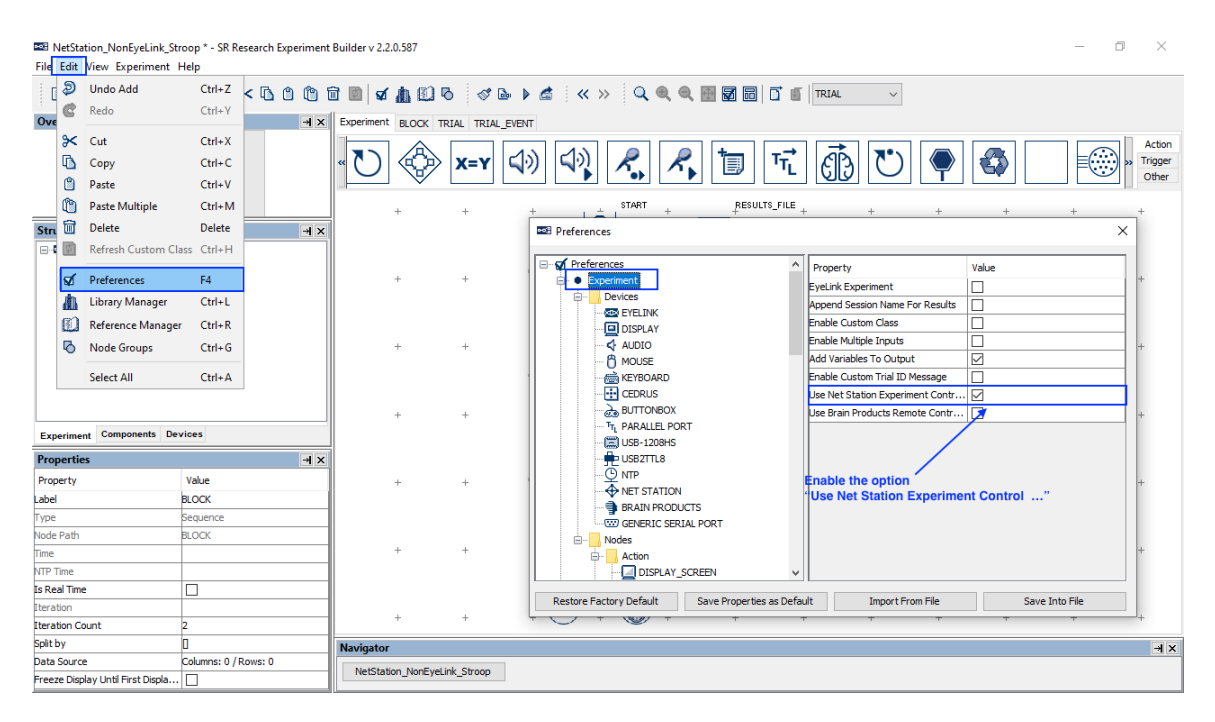

#### 1.2 Review the Net Station Device Settings

To configure the Net Station device, go to "Preferences -> Experiment -> Devices -> Net Station". Make sure the EGI Amplifier Series setting matches the amplifier being used. Users may also configure Net Station settings, including the IP address and Ethernet port used by the display computer to establish the TCP/IP connection to the Net Station host computer. The "Dummy Mode" option may be enabled to simulate the connection to the Net Station to the Net Station host computer. This allows users to test run their projects without an actual connection to the Net Station host computer, showing the simulated operations and printout of event data to be sent. Users should make sure this option is turned off before running the actual EEG experiments.

| Preferences                                      |                                 | ×              |
|--------------------------------------------------|---------------------------------|----------------|
| Preferences                                      | Property                        | Value          |
| Experiment                                       | Dummy Mode                      |                |
|                                                  | EGI Amplifier Series            | NA400          |
|                                                  | Net Station Computer IP Address | 10.10.10.42    |
| AUDIO                                            | Net Station TCP/IP Port         | 55513          |
| MOUSE                                            | NA400 Amplifier IP Address      | 10.10.10.51    |
| KEYBOARD                                         |                                 |                |
| CEDRUS                                           |                                 |                |
| BUTTONBOX                                        |                                 |                |
| TTL PARALLEL PORT                                |                                 |                |
| USB-1208HS                                       |                                 |                |
|                                                  |                                 |                |
|                                                  |                                 |                |
|                                                  |                                 |                |
| BRAIN PRODUCTS                                   |                                 |                |
| GENERIC SERIAL PORT                              |                                 |                |
|                                                  |                                 |                |
| 🛓 Action 🗸                                       |                                 |                |
| Restore Factory Default Save Properties as Defau | It Import From File             | Save Into File |

### 1.3 Review the NTP Device Settings

The NTP protocol is the mechanism used for communicating clock and timing information between computers and device. By default, Experiment Builder performs a clock synchronization every 60 seconds between the EEG amp, display computer, and the EyeLink host computer. Each synchronization will do a reading of the current Host PC time, Display PC time, and EEG Amplifier clock, and send a

"\_\_NTP\_CLOCK\_SYNC\_\_" message to the EDF file and Net Station to report the times from the three clocks. All of the NTP time estimates for the events are based on the display computer clock. To review the NTP device settings, click "Preferences -> Experiment -> Devices -> NTP". We recommend users keep the default settings.

| References                                       |                                  | ×              |
|--------------------------------------------------|----------------------------------|----------------|
| Preferences                                      | Property                         | Value          |
|                                                  | NTP Clock Sync Frequency (in sec | 60             |
|                                                  |                                  |                |
| AUDIO                                            |                                  |                |
| MOUSE                                            |                                  |                |
|                                                  |                                  |                |
| ····· T <sub>L</sub> PARALLEL PORT               |                                  |                |
| USB-1208HS                                       |                                  |                |
|                                                  |                                  |                |
|                                                  |                                  |                |
| BRAIN PRODUCTS                                   |                                  |                |
| Nodes                                            |                                  |                |
|                                                  |                                  |                |
| Restore Factory Default Save Properties as Defau | It Import From File              | Save Into File |

# 2 Controlling Net Station Recordings

During an EEG experiment, the Display PC will need to connect to the Net Station host PC, send commands and event markers to the Net Station, and perform clock synchronization. At the end of the experiment, the Display PC will send a disconnect command to the Net Station host PC to terminate the session. The experimenter will would still need to manually provide the name of the EEG recording file on the Net Station control computer in order to start a new experiment.

When the Net Station Experiment Control Interface is enabled, Experiment Builder will automatically connect/disconnect to the Net Station and perform the clock synchronization. Users can add NET\_STATION\_CONTROL actions into the experiment to control the starting and stopping of the EEG recordings (section 2.1), marking the start/end of the trials (section 2.2), and sending out event markers to the Net Station (section 3).

#### 2.1 Starting and Stopping Net Station Recordings

The "START RECORDING" and "STOP RECORDING" options of the NET\_STATION\_CONTROL node allow users to control EEG recordings. In a typical Net Station session, users will need to start and stop recording only once, using a "START RECORDING" action at the beginning of the experiment and a "STOP RECORDING" action at the end of the experiment, or to start and stop recording once per block. It is not recommended to start and stop Net Station recordings too often (e.g., at the trial level), as the EEG acquisition needs some time to stabilize once a recording has started. According to the EEG manufacturer, the best practice is to add a delay following the start of the recording to ensure the amplifier recording has stabilized (1 to 10 seconds should be used depending on the filter used). The NET\_STATION\_CONTROL action has a "Stabilization Period" property that adds the required delay (10000 ms by default) to the program execution before the experiment flow moves to the next node. As a result, users may wish to add an instructions screen right before the start of the Net Station recording.

The following section details how to start and stop the EEG recording at the experiment level. The same steps can be performed if users need to perform the EEG recordings at the block level or at the trial level.

- 1) Go to the topmost experiment level.
- Select the "Action" tab of the Component Toolbox and drag a "DISPLAY\_SCREEN" node into the experiment graph. Edit the label of the node and fill out a message. Connect by clicking and dragging from the START node to the newly added DISPLAY\_SCREEN node.

| B NetStation_NonEyeLink_<br>File Edit View Experiment | Stroop * - SR Research Experir<br>: Help | ment         | Builder v 2 | 2.2.0.587    |                |         |       |                     |          |                |                  |       |        |   |          |         | - 0      | ×                          |
|-------------------------------------------------------|------------------------------------------|--------------|-------------|--------------|----------------|---------|-------|---------------------|----------|----------------|------------------|-------|--------|---|----------|---------|----------|----------------------------|
| `` <b>``````````````````````````````````</b>          | ) <b>) ( × 6</b> 6 6                     | ۵ ژ          | 🖻 📓   s     | ۲ <u>۱</u> ۲ | 0 🗸            | D 🕨 🖻   | * «   | » 🔍 🔍               | ର୍ 🛛     | <b>7</b> 6     | <b>d</b> e       | TRIAL | $\sim$ |   |          |         |          |                            |
| Overview                                              | +                                        | l X          | Experime    | nt BLOCK     | TRIAL TRIA     | L_EVENT |       |                     |          |                |                  |       |        |   |          |         |          |                            |
|                                                       |                                          |              | « <b>D</b>  |              | х=ү            | 4))     |       | <i>R</i> , <i>i</i> | R,       | 1              | τ <mark>τ</mark> | Ē     | U      |   |          |         |          | Action<br>Trigger<br>Other |
| A .                                                   |                                          |              | +           | +            | +              | +       | +     | START               | +        |                | -FILE +          | +     | +      | + | +        | + /     | +        | +                          |
| Structure                                             |                                          | ı x          |             |              |                |         |       | 1                   |          |                |                  |       |        |   | Click on |         | ion" tob | and                        |
| NetStation NonEveLink                                 | k Stroop                                 |              |             |              |                |         |       |                     | Y SCREEN | 45 INSTRUCTION |                  |       |        |   | add a DI | SPLAY S | CREEN    | node                       |
| START                                                 |                                          |              | +           | +            | +              | +       | +     |                     | +        | +              | +                | +     | +      | + | +        | +       | +        | +                          |
| DISPLAY_SCREEN_                                       | NS_INSTRUCTION                           |              |             | Make         | a connecti     | on from | /     |                     |          |                |                  |       |        |   |          |         |          |                            |
| BLOCK                                                 |                                          |              | Ι.          | STAR         | T to DISPL     | AY_SCRI | EEN . |                     |          |                |                  |       |        |   |          |         |          |                            |
| DISPLAY_SCREEN                                        |                                          |              | - T         | Ŧ            | Ŧ              | Ŧ       | Ŧ     | Ŧ                   | Ŧ        | т              | Ŧ                | Ŧ     | Ŧ      | Ŧ | т        | Ŧ       | Ŧ        | Ŧ                          |
|                                                       |                                          |              |             |              |                |         |       |                     |          |                |                  |       |        |   |          |         |          |                            |
| RESULTS FILE                                          |                                          |              | L +         | +            | +              | +       | -     |                     |          | +              | +                | +     | +      | + | +        | +       | +        | +                          |
|                                                       |                                          |              |             |              |                |         |       | Ж                   |          |                |                  |       |        |   |          |         |          |                            |
|                                                       |                                          |              |             |              |                |         |       | Ä                   |          |                |                  |       |        |   |          |         |          |                            |
|                                                       |                                          |              | +           | +            | +              | +       | -     | фф                  |          | +              | +                | +     | +      | + | +        | +       | +        | +                          |
| Experiment Components C                               | Devices                                  |              |             |              |                |         |       | d                   |          |                |                  |       |        |   |          |         |          |                            |
| Properties                                            | -                                        | ı x          |             | dit the L    | abol and M     | 000000  |       |                     |          |                |                  |       |        |   |          |         |          |                            |
| Property                                              | Value                                    |              |             | un une p     |                | essage  | -     |                     |          | +              | +                | +     | +      | + | +        | +       | +        | +                          |
| Label                                                 | DISPLAY SCREEN NS INSTR                  |              |             |              |                |         |       |                     |          |                |                  |       |        |   |          |         |          |                            |
| Гуре                                                  | DisplayScreen                            | ٦.           | Ζ.          |              |                |         |       | acc.                |          |                |                  |       |        |   |          |         |          |                            |
| Node Path                                             | DISPLAY_SCREEN_NS_INSTR                  | ×            | +           | +            | +              | +       | +     |                     | Y_SCREEN | +              | +                | +     | +      | + | +        | +       | +        | +                          |
| Message                                               | DISPLAY_SCREEN_NS_INSTR                  |              |             |              |                |         |       |                     |          |                |                  |       |        |   |          |         |          |                            |
| Time                                                  |                                          |              | +           | +            | +              | +       | +     | / <sub>+</sub> \    | +        | +              | +                | +     | +      | + | +        | +       | +        | +                          |
| NTP Time                                              |                                          |              | l '         |              |                |         |       | 1                   |          |                |                  |       |        |   |          |         |          |                            |
| Start Time                                            |                                          |              |             |              |                |         |       | A A                 | 1.0484   |                |                  |       |        |   |          |         |          |                            |
| Clear Input Queues                                    |                                          |              | +           | +            | +              | +       | +     | <u> </u>            | ' +      | +              | +                | +     | +      | + | +        | +       | +        | +                          |
| Prepare Time                                          |                                          |              | Navigate    | or           |                |         |       |                     |          |                |                  |       |        |   |          |         |          | ×⊧                         |
| Width                                                 | 1024                                     |              | NetCh       | ation No.5   | untiple Street |         |       |                     |          |                |                  |       |        |   |          |         |          |                            |
| Height                                                | 768                                      | $\mathbf{v}$ | NetSt       | auori_Ivone  | yeunk_stroop   |         |       |                     |          |                |                  |       |        |   |          |         |          |                            |

3) Select the newly added DISPLAY\_SCREEN action. Double click to start the Screen Builder. Add a MULTILINE\_TEXT\_RESOURCE to the screen, and enter the desired instruction text.

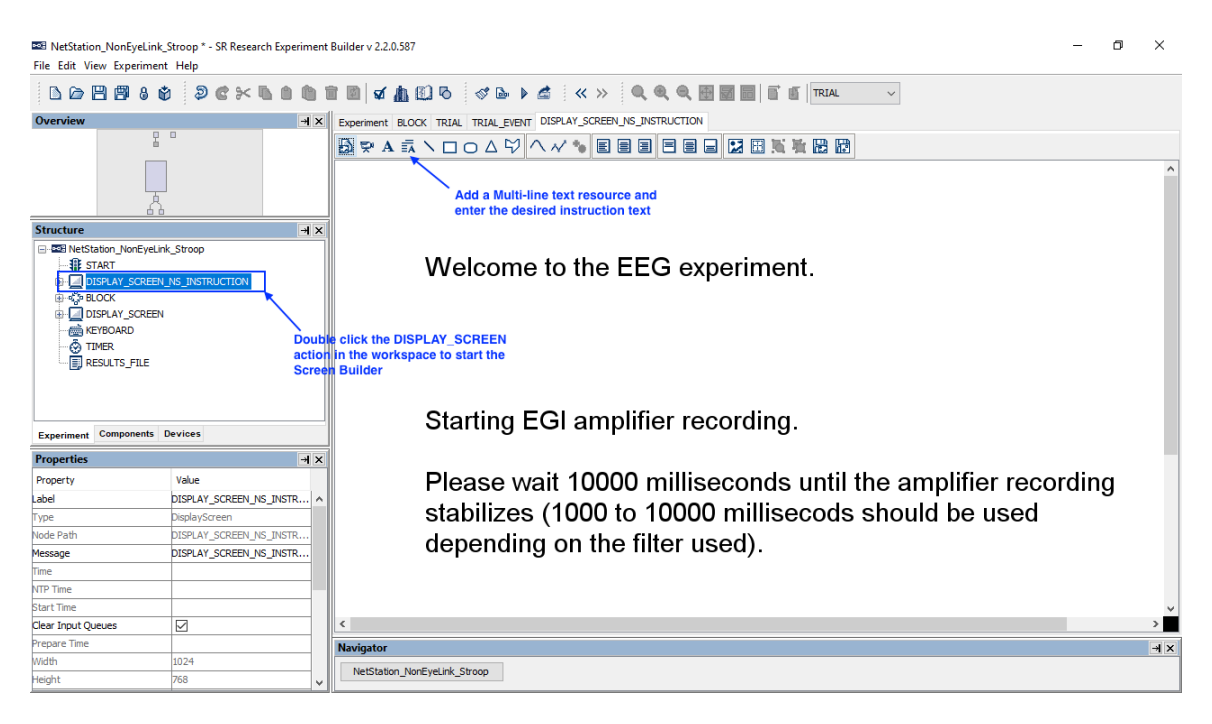

4) Select the "Action" tab of the Component Toolbox, click the

NET\_STATION\_CONTROL action (), and drag the node into the graph. Edit the "Label" and "Message" properties of the node. Choose the "START RECORDING" option from the "Operation" dropdown list. Set the "Stabilization Period" to 10000 ms—note that the time required until the amplifier recording stabilized depends on the recording frequency and filter used in the Net Station recording. Please consult your EGI Net Station User Manual for the optimal stabilization duration. Then draw connections from the DISPLAY\_SCREEN to the NET\_STATION\_CONTROL node, and from the NET\_STATION\_CONTROL node to the BLOCK sequence.

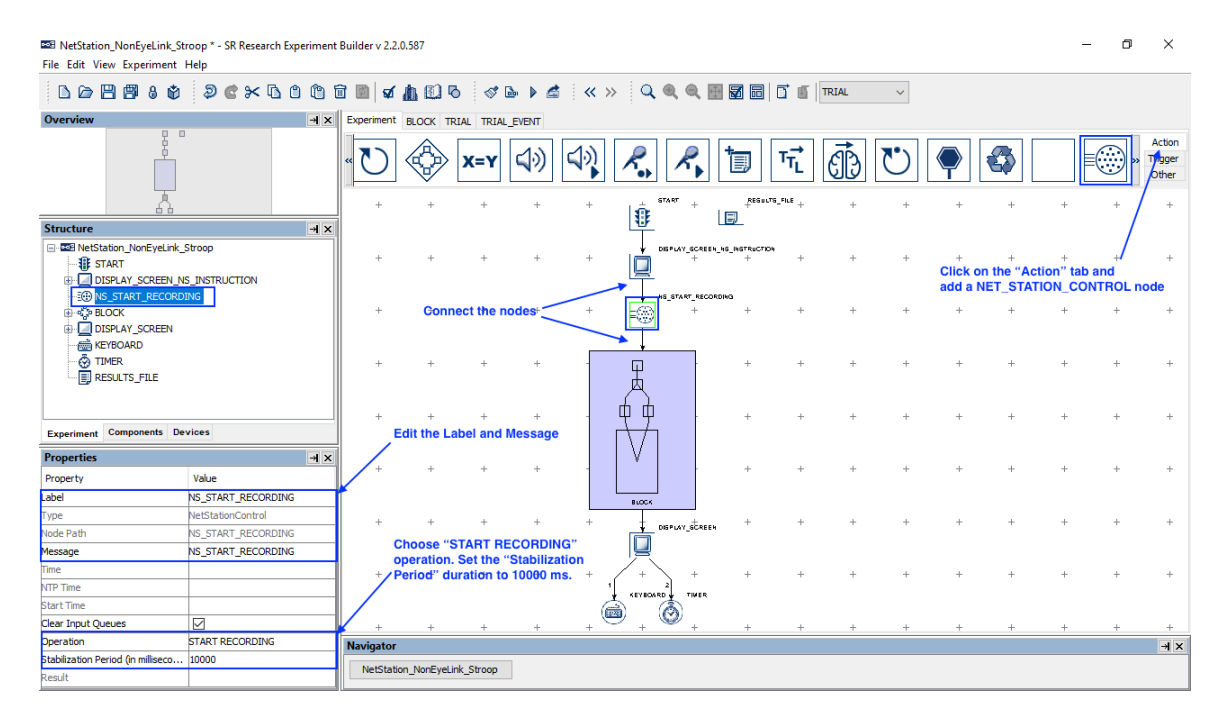

5) Select the "Action" tab of the Component Toolbox and add a NET\_STATION\_CONTROL node to the graph. Edit the "Label" and "Message" properties of the node. Choose "STOP RECORDING" from the "Operation" dropdown list. Now connect from the BLOCK sequence to the NET\_STATION\_CONTROL node.

| B NetStation_NonEyeLink_St<br>File Edit View Experiment | roop * - SR Research Experim<br>Help | ent Builder v | 2.2.0.587      |                  |                   |            |      |            |               |                  |                                  |        |          |      |         |            | -        | ٥      | ×                         |
|---------------------------------------------------------|--------------------------------------|---------------|----------------|------------------|-------------------|------------|------|------------|---------------|------------------|----------------------------------|--------|----------|------|---------|------------|----------|--------|---------------------------|
| 1008 <b>8</b> 8¢                                        | ə c × L C (                          | 1 🖬 📓         | a 🖥 🗊          | 6 4              | <b>⊳</b> ► 6      | * «        | >>   | Q. (6      | . 🔍 🖻         | <b>X</b> =       | <b>d e</b>                       | TRIAL  | ~        |      |         |            |          |        |                           |
| Overview                                                | ×                                    | × Experim     | ent BLOCK      | TRIAL TRIA       | AL_EVENT          |            |      |            |               |                  |                                  |        |          |      |         |            |          |        |                           |
|                                                         | 1                                    | • ک           |                | • <b>X=Y</b>     | <b>ل</b> الي<br>+ | <b>(</b> ) | ][   | <b>~</b> . | <b>R</b>      | <b>b</b>         | T <sub>T</sub><br>T <sub>L</sub> | Ē      | Ů        | +    | +       | +          | +        |        | Action<br>Tigger<br>Other |
|                                                         |                                      |               |                |                  |                   |            |      | 1          |               |                  |                                  |        |          |      |         |            |          |        |                           |
| Structure                                               | <u>–</u>                             | ×             | + +            | +                | +                 | +          | +    |            | 0500AV_3084   | us.isriacia<br>+ | ۳<br>+                           | +      | +        | +    | +       | +          | +        | +      |                           |
| START                                                   |                                      |               |                |                  |                   |            |      | 4          |               |                  |                                  |        |          | Clic | k on th | e "Action" | ' tab an | a´ .   |                           |
| D PREPARE SE                                            | EOUENCE                              |               |                | +                | +                 | +          | +    | L.         | NS_SYARY_REC  |                  | +                                | +      | -        | add  | a NET   | STATION    | CONTR    | ROL no | de                        |
| I TRIAL_EVEN                                            | т                                    |               |                |                  |                   |            |      |            |               |                  |                                  |        |          |      |         |            |          |        |                           |
| i KEYPRESS                                              |                                      |               |                |                  |                   |            | _    | į          |               |                  |                                  |        |          |      |         |            |          |        |                           |
| I TRIAL_INDE                                            | x                                    |               | + +            | +                | +                 | +          |      | Ψ          | F             | +                | +                                | +      | +        | +    | +       | +          | +        | +      |                           |
| i RESPONSE                                              |                                      |               |                |                  |                   |            |      |            |               |                  |                                  |        |          |      |         |            |          |        |                           |
|                                                         | NG                                   |               | + +            | +                | +                 | +          | -    | - ę ģ      |               | +                | +                                | +      | +        | +    | +       | +          | +        | +      |                           |
| DISPLAY_SCREEN                                          |                                      |               |                |                  |                   |            |      | Ń          | 1             |                  |                                  |        |          |      |         |            |          |        |                           |
| KEYBOARD                                                |                                      | <u>~</u>      | + +            | +                | +                 | +          |      |            |               | +                | +                                | +      | +        | +    | +       | +          | +        | +      |                           |
| Experiment Components De                                | vices                                |               |                |                  |                   |            |      |            |               |                  |                                  |        |          |      |         |            |          |        |                           |
| Properties                                              | 4                                    | ×             | Edit the La    | abel and         | Message           |            |      | BLOOK      |               |                  |                                  |        |          |      |         |            |          |        |                           |
| Property                                                | Value                                |               | + +            | +                | +                 | +          | +    | 1          | NS_5/0P_8000  | юмс <sup>+</sup> | +                                | +      | +        | +    | +       | +          | +        | +      |                           |
| Label                                                   | NS_STOP_RECORDING                    |               |                |                  |                   |            |      |            | •             |                  |                                  | Connec | t the no | des  |         |            |          |        |                           |
| Туре                                                    | NetStationControl                    |               | + +            | +                | +                 | +          | $^+$ | . +        | DEPLAY_SCREET | +                | +                                | +      | +        | +    | +       | +          | +        | +      |                           |
| Node Path                                               | NS_STOP_RECORDING                    |               | Choose "       |                  |                   |            |      |            |               |                  |                                  |        |          |      |         |            |          |        |                           |
| Message                                                 | NS_STOP_RECORDING                    |               | operation.     |                  | CONDING           |            |      | Γ.         | \ .           |                  |                                  |        |          |      |         |            |          |        |                           |
| Time                                                    |                                      |               |                | Ŧ                | Ŧ                 | Ŧ          | Ŧ    | , KEYBOJ   | 2 ,           | Ŧ                | Ŧ                                | Ŧ      | Ŧ        | Ŧ    | Ŧ       | Ŧ          | Ŧ        | Ŧ      |                           |
| NTP Time                                                |                                      |               |                |                  |                   |            |      | <b>(</b>   | ٢             |                  |                                  |        |          |      |         |            |          |        | ~                         |
| Start Time                                              |                                      | 1             |                |                  |                   |            |      |            |               |                  |                                  |        |          |      |         |            |          |        | >                         |
| Clear Input Queues                                      |                                      | Naviga        | tor            |                  |                   |            |      |            |               |                  |                                  |        |          |      |         |            |          |        | ×⊬                        |
| Operation                                               | STOP RECORDING                       | Net           | station NonEve | Link Stroop      |                   |            |      |            |               |                  |                                  |        |          |      |         |            |          |        |                           |
| Kesuit                                                  |                                      |               | radon_Noneye   | 2 <u>0000</u> 00 |                   |            |      |            |               |                  |                                  |        |          |      |         |            |          |        |                           |

#### 2.2 Marking the Beginning and End of a Trial

As mentioned above, users should typically start and stop the Net Station recordings at the experiment or block level. Users may then send event markers to Net Station to mark the beginning and end of each trial. In this example, we will use a NET\_STATION\_CONTROL action right before the RECORDING sequence to log a "bgn1" event in Net Station data stream corresponding to the beginning of the trial, and another NET\_STATION\_CONTROL action right after the RECORDING sequence to send out a trial-specific (TRSP) event.

- 1) Select the "Action" tab of the Component Toolbox and add a
- NET\_STATION\_CONTROL node to the graph, then edit the "Message" properties of the node to "NS\_BEGIN\_TRIAL 1" —the "1" at the end of the message can be parsed as trigger data by some EEG analysis software, and corresponds to the event marker we will send to Net Station. Choose "BEGIN TRIAL" from the "Operation" dropdown list, which will show the Event Marker for Beginning of a Trial field. Any code up to four characters may be used as the Event Marker for Beginning of a Trial; however, we will use the default "bgn1" the "1" at the end allows some EEG software to align the event marker with the message in the EyeLink data. We also include "1" at the end of the Message to be sent to the EyeLink ("NS\_BEGIN\_TRIAL 1") to easily align the events. Now draw a connection from the PREPARE\_SEQUENCE node to the newly added NET\_STATION\_CONTROL action, and from the NET\_STATION\_CONTROL action to the RECORDING sequence.

| BB NetStation_NonEyeLink_St<br>File Edit View Experiment | roop * - SR Research Experimen<br>Help | nt Builder v 2.2.0.587                                                                                                    | – o ×                                         |
|----------------------------------------------------------|----------------------------------------|----------------------------------------------------------------------------------------------------|-----------------------------------------------|
| L 🏻 🗖 🖇 🕸                                                | ə c × G C (1                           | 🛅 📓 ダ 🏦 🖾 75 🛷 🕨 🖍 🕊 👋 » 🔍 🍭 🍭 📓 🗑 🗒 🗒 🗂 🕤 🗉 TRIAL 🗸                                                                         |                                               |
| Overview                                                 | → ×                                    | Experiment BLOCK TRIAL TRIAL_EVENT                                                                                           |                                               |
|                                                          |                                        |                                                                                                    | Action<br>Trigger<br>Other                    |
| Structure                                                | × اد                                   | - + + + + + + + + + + + + + + + + + + +                                                                                      | + +                                           |
| ₩ KEYBOARD                                               | ^                                      | + + + + + + + + + + + + + + + + + + +                                                                                        | ion <sup>#</sup> tab and +<br>ON_CONTROL node |
| ···X=Y UPDATE_ATT<br>··································· |                                        | + + + + + + + + + + + + + + + + + + +                                                                                        | + + ·                                         |
| Experiment Components De                                 | vices                                  | Edit the Label and Message<br>Note "1" is added to the end of the<br>Message for alignment in some<br>EEG analysis software. | + + -                                         |
| Properties                                               | -1 ×                                   |                                                                                                    |                                               |
| Property                                                 | Value                                  |                                                                                                    | + + ·                                         |
| Label                                                    | NS_BEGIN_TRIAL                         |                                                                                                    |                                               |
| Гуре                                                     | NetStationControl                      |                                                                                                    |                                               |
| Node Path                                                | BLOCK.TRIAL.NS_BEGIN_TRIAL             | Choose "BEGINTRIAL" operation.                                                                                               | + +                                           |
| Message                                                  | NS_BEGIN_TRIAL 1                       | Set the event marker as "bgn1" #                                                                                             |                                               |
| Time                                                     |                                        | - the number 1 will be parsed as event                                                                                       |                                               |
| NTP Time                                                 |                                        | code in some analysis software. 单单                                                                                           |                                               |
| Start Time                                               |                                        |                                                                                                    | + + ·                                         |
| Clear Input Queues                                       |                                        |                                                                                                    |                                               |
| Operation                                                | BEGIN TRIAL                            | Click here to send additional data                                                                                           |                                               |
| Event Marker for Beginning of                            | bgn 1                                  | Navigator                                                                                                    | - × k                                         |
| Additional Data to send                                  | TRIAL_INDEX COLOR WORD E               | Nationian NanEurial Ink Circan Ab BLOCK Ab TITAL                                                                             |                                               |
| Result                                                   |                                        |                                                                                                    |                                               |

2) The optional property "Additional Data to Send" allows the user to specify any project variables to be sent with the event marker. Click the value field to display a "Select Variables for Output" dialog box, then choose the variables to be sent.

| Available Variables<br>Session_Name_(Sess)<br>Trial_Index_(Tria)<br>Trial_Recycled_(Tri2)<br>KEYPRESS (KEYP)<br>RT (RT)<br>RESPONSE (RESP)<br>DISPLAY_ON_TIME (DISP)<br>KEY_RESPONSE_TIME (KEY_) | Add<br>Remove | Selected Variables TRIAL_INDEX (TRIA) COLOR (COLO) WORD (WORD) EXPECTED (EXPE) COMPATIBLE (COMP) | Move up<br>Move down<br>Edit |
|----------------------------------------------------------------------------------------------------|---------------|--------------------------------------------------------------------------------------------------|------------------------------|
| Use Period For Missing Values                                                                                                    | Add addit     | variables to the list so<br>ional event data will b                                              | that<br>e sent               |

3) Add a NET\_STATION\_CONTROL node from the "Action" tab of the Component Toolbox into the graph and edit the "Label" and "Message" properties of the node. Choose "END TRIAL" from the "Operation" dropdown list. Click the value field of the "Trial Specific (TRSP) Event" property to display a "Select Variables for Output" dialog box, and choose up to 10 project variables to be sent (to avoid flooding the network communication). Then draw a connection from the RECORDING sequence to the NET\_STATION\_CONTROL action.

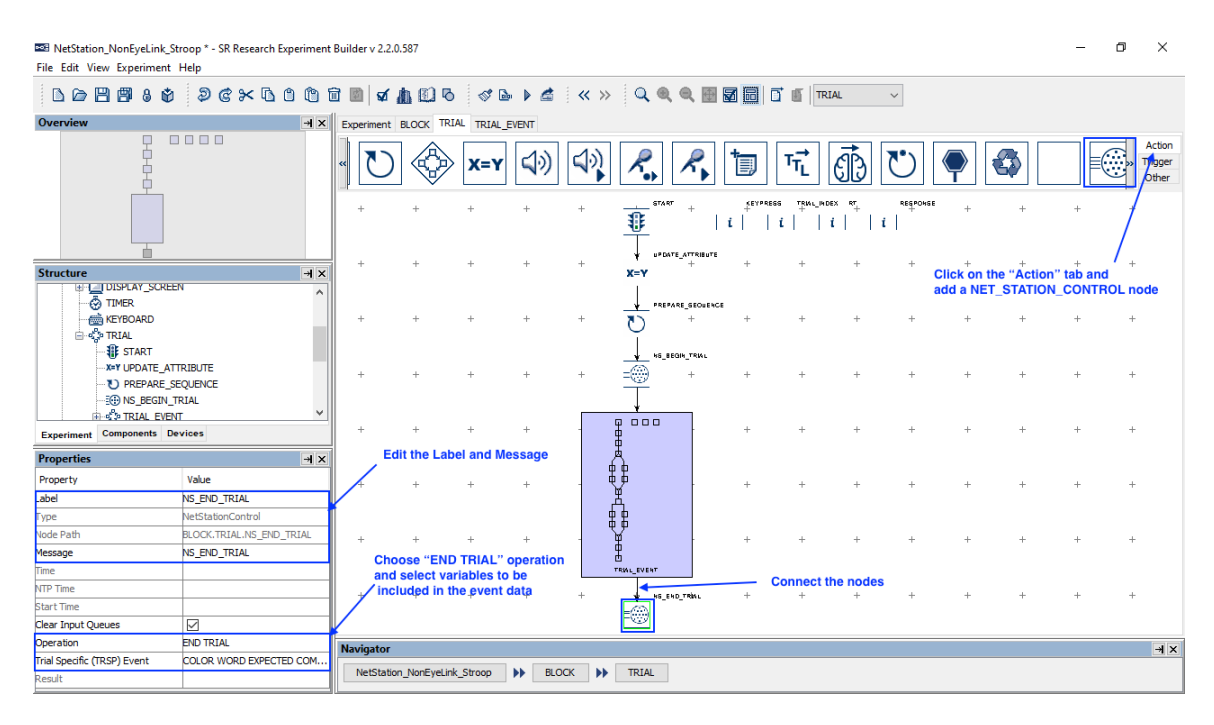

# 3 Updating response data and sending event markers to Net Station

To make sure events recorded in Experiment Builder are synchronized with the EEG data collected in Net Station, users can include a single NET\_STATION\_CONTROL action at the end of each trial that sends a list of trial event markers to Net Station. With the "SEND EVENT" operation, users can specify all of the critical events in the trial to be sent to Net Station, such as display and audio stimulus onsets, participant responses, blinks, etc. (It is highly preferred to use a single SEND EVENT operation to send multiple event markers at the end of the trial, rather than using individual SEND EVENT actions after each trial event. This ensures that the execution of time-critical events in the experiment is not delayed.)

**IMPORTANT:** Do not send simultaneous events (i.e., events with the same Start Time value) to Net Station, as simultaneous events will not be accessed properly in Net Station.

In this example, we will illustrate using a NET\_STATION\_CONTROL action to mark the onset of the DISPLAY\_SCREEN and to send the participant's response data to the EEG data stream. We will add a new variable to collect the type of response, and then set the project to update the value of the variable online.

1) Select the "Other" tab of the Component Toolbox and add a Variable node to the graph to record the participant's response. Set the initial value of the variable to ".".

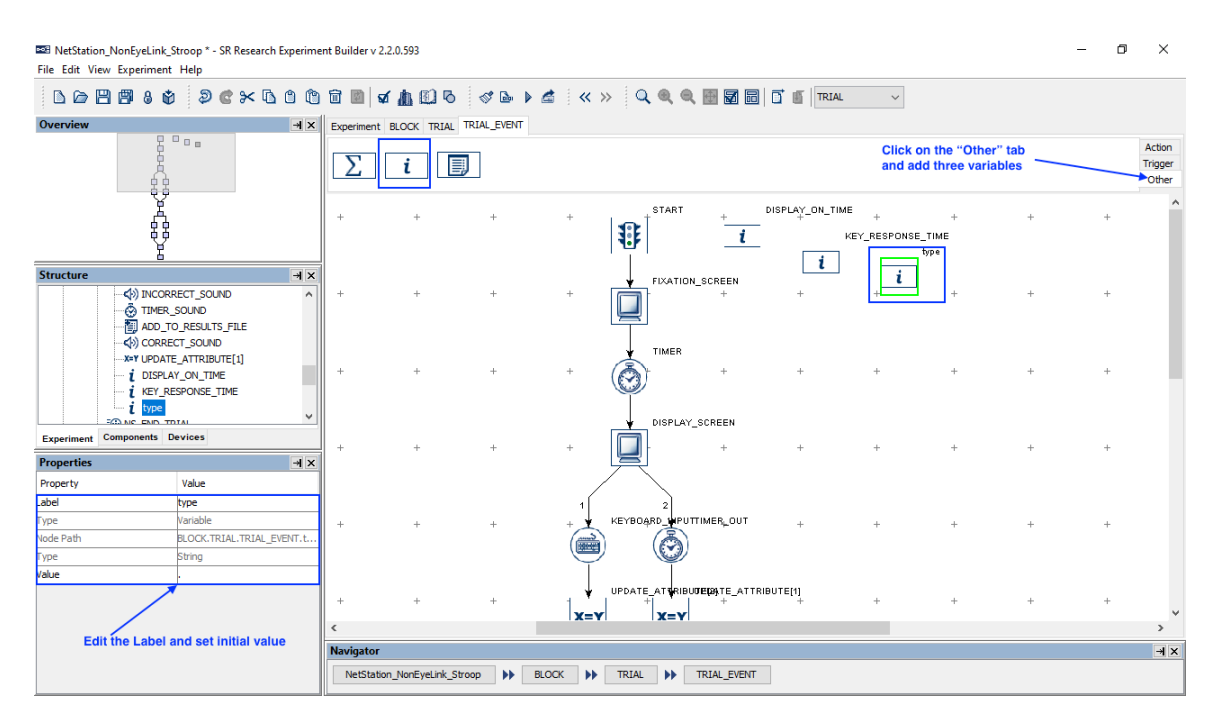

2) To align the events in Experiment Builder and the EEG data, we will send an event marker to the EEG data stream, and at the same time, write a message to the messages.txt file that includes the trigger data. In our example, we will send an

EEG Integration Example: NetStation\_NonEyeLink\_Stroop

event marker for the time when the DISPLAY\_SCREEN is shown to the participant during experiment. Select the existing DISPLAY\_SCREEN node. Change the Message text to "DISPLAY\_SCREEN 2000"—the "2000" refers to the event marker we will send to Net Station. Configuring the event marker will be discussed in step.

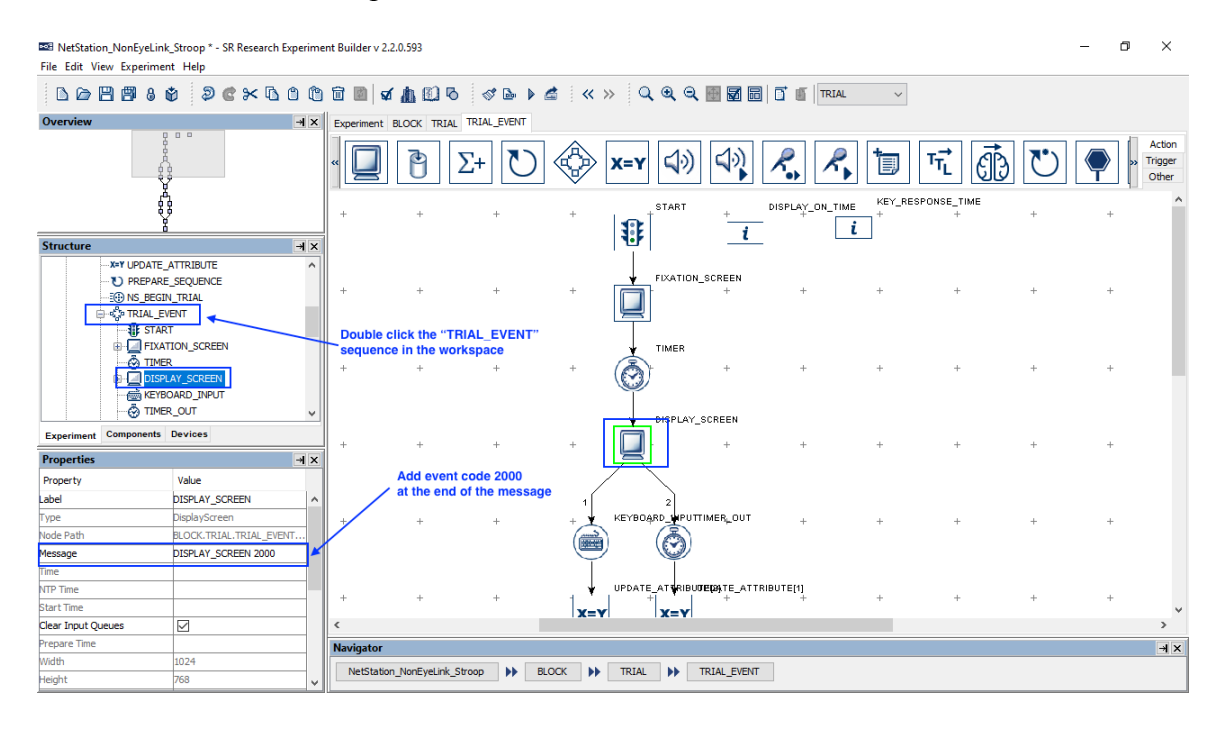

 Select the "Action" tab of the Component Toolbox and add an UPDATE\_ATTRIBUTE action following each of the existing trigger nodes. Edit the "Label" of the newly added nodes as "UPDATE\_KEYBOARD", "UPDATE\_TIMER". Connect from EL\_KEYBOARD to UPDATE\_KEYBOARD, and from TIMER to UPDATE\_TIMER. Then connect from each of the UPDATE\_ATTRIBUTE nodes to the DISPLAY\_BLANK node.

| Restation_NonEyeLink<br>File Edit View Experiment | <_Stroop * - SR Research Experim<br>nt Help | nent | Builder v 2.2.0. | 593          |              |              |             |                |                       |                |               |         |                   |                | -       | ٥    | ×                         |
|---------------------------------------------------|---------------------------------------------|------|------------------|--------------|--------------|--------------|-------------|----------------|-----------------------|----------------|---------------|---------|-------------------|----------------|---------|------|---------------------------|
|                                                   | \$ <b>2 C × L </b> • •                      | 1    | d 🖻 🗹            | h 🛙 6        | ≪ 💩 🕨        | 🛋   «        | » (         | <b>L</b> @ @ B | <b>3 6</b>            |                | RIAL          | ~       |                   |                |         |      |                           |
| Overview                                          | -                                           |      | Experiment BLO   | OCK TRIAL    | TRIAL_EVENT  |              |             |                |                       |                |               |         |                   |                |         |      |                           |
|                                                   |                                             | •    |                  | 6            | Σ+] 🖸        |              | > <b>x=</b> | <b>√</b> ↓≫    | <b>4</b> ))           | <i>R</i> .,    | <b>/</b>      | J Ti    | i đ               | $\mathbb{C}$   |         |      | Action<br>rigger<br>Other |
|                                                   | ġ.                                          |      | +                | +            | +            | +            | +           |                | + <u>i</u>            | DISPULY_ON_TIN | EY_RESPONSENT | we +    | +<br>ck the "Acti | +<br>on" tab a | +<br>nd | +    | . 1                       |
|                                                   |                                             |      | +                | -            | -            | +            | +           | FIXATION       | SCREEN                | +              | -             | ad      | d two UPDA        |                | IBUTE n | odes |                           |
| Structure                                         |                                             |      | Ŧ                | Ŧ            | Ŧ            | Ŧ            | Ŧ           |                | Ŧ                     | Ŧ              | Ŧ             | Ŧ       | Ŧ                 | Ŧ              | Ŧ       | Ŧ    |                           |
|                                                   | LAY_BLANK                                   |      | +                | +            | +            | +            | +           |                | +                     | +              | +             | +       | +                 | +              | +       | +    | •                         |
|                                                   | RECT_RESPONSE<br>RRECT_SOUND<br>R_SOUND     |      | +                | +            | +            | +            | +           |                | +                     | +              | +             | +       | +                 | +              | +       | +    | •                         |
|                                                   | RECT_SOUND                                  |      | +<br>Edit the    | +            | +            | +            | +           |                | IMER <sub>L</sub> OUT | +              | +             | +       | +                 | +              | +       | +    |                           |
| Experiment components                             |                                             |      |                  | Label and    | a wessage    |              | j           | UPDATE KENDAR  | IPDATE TIME           |                |               |         |                   |                |         |      |                           |
| Properties                                        |                                             |      | +                | +            | +            | +            | X=Y         | X=Y            | +                     | +              | +             | +       | +                 | +              | +       | +    | ·                         |
| rioperty                                          |                                             | 1    |                  |              |              |              |             |                |                       | ×              |               |         |                   |                |         |      |                           |
| Type                                              | UpdateAttribute                             |      |                  |              |              |              | . \         |                | 2080                  |                |               |         |                   |                |         |      |                           |
| Node Path                                         | BLOCK.TRIAL.TRIAL_EVENT                     |      | Click here       | +            | - the recrea | -<br>to data | Ŧ           |                | and.                  | + ° C          | onnect the    | e nodes | Ŧ                 | Ŧ              | Ŧ       | +    |                           |
| Message                                           | UPDATE_KEYBOARD                             | 1    | /                | to updat     | e me respon  | se data      |             | <u></u>        |                       |                |               |         |                   |                |         |      |                           |
| Time                                              |                                             | X    | ,                |              | _            |              |             | J              | -                     |                |               | _       |                   |                |         |      | . '                       |
| NTP Time                                          |                                             |      |                  |              |              |              |             |                |                       |                |               |         |                   |                |         |      | -                         |
| Start Time                                        |                                             |      | Navigator        |              |              |              |             |                |                       |                |               |         |                   |                |         |      | ××                        |
| Clear Input Queues                                |                                             |      | NetStation_N     | lonEyeLink_S | troop 🕨      | BLOCK        | TRIA        | L 🕨 TRI        | IAL_EVENT             |                |               |         |                   |                |         |      |                           |
| Attribute-Value List                              | IS 🎽 🗡                                      |      |                  |              |              |              |             |                |                       |                |               |         |                   |                |         |      |                           |

4) For each of the newly-added UPDATE\_ATTRIBUTE nodes, click the value field of the "Attribute-Value List" to update the participant's response data. Use the following for the Keyboard response:

| Attribute 1 | @KEY RESPONSE TIME.value@           |
|-------------|-------------------------------------|
| Value 1     | @KEYBOARD_INPUT.triggeredData.time  |
| Attribute 2 | @DISPLAY_ON_TIME.value@             |
| Value 2     | @DISPLAY_SCREEN.time@               |
| Attribute 3 | @parent.parent.RT.value@            |
| Value 3     | =int(@KEY_RESPONSE_TIME.value@ -    |
|             | <pre>@DISPLAY_ON_TIME.value@)</pre> |
| Attribute 4 | @parent.parent.KEYPRESS.value@      |
| Value 4     | @KEYBOARD_INPUT.triggeredData.key@  |
| Attribute 5 | @type.value@                        |
| Value 5     | keyboard                            |

Use the following for the TIMER:

| Attribute 1 | <pre>@KEY_RESPONSE_TIME.value@</pre> |
|-------------|--------------------------------------|
| Value 1     | 0                                    |
| Attribute 2 | @DISPLAY_ON_TIME.value@              |
| Value 2     | @DISPLAY_SCREEN.time@                |
| Attribute 3 | @parent.parent.RT.value@             |
| Value 3     | -32768                               |
| Attribute 4 | @parent.parent.KEYPRESS.value@       |
| Value 4     |                                      |
| Attribute 5 | @type.value@                         |

| Value 5                                                                                                    | time                | eout                     |                 |                      |         |                   |             |                   |         |                                                           |
|----------------------------------------------------------------------------------------------------|---------------------|--------------------------|-----------------|----------------------|---------|-------------------|-------------|-------------------|---------|-----------------------------------------------------------|
| START     GENATION_SCREEN     GENATION_SCREEN     GENATION_SCREEN     GENATIONED     GENATIONED     GENATIONED     GENATIONED     GENATIONED     GENATIONED     GENATIONED     GENATIONED     GENATIONED     GENATIONED | ^                   | + +<br>+ +<br>+ +        | +<br>+<br>+     | +<br>+<br>+          | + + + + | + +<br>+ +<br>+ + | +<br>+<br>+ | +<br>+<br>+       | + + + + |                                                           |
| Experiment Components Devices                                                                                                    |                     | + +                      | +               | +                    | +       | + +               | +           | +                 | +       |                                                           |
| Property Value                                                                                                    |                     | + +                      | +               | +                    | +       | Attribute         | 2-Value I   | List for U        | PDATE   | Value                                                     |
| Type UpdateAttribute                                                                                                    | =[2]                | + +                      | +               | +                    | +       | @KEY_RESPO        | NSE_TIM     | E.value@          | )       | @KEYBOARD_INPUT.triggeredData.time@                       |
| Node Path BLOCK.TRIAL.TRIA<br>Message update_time                                                                                                    | _EVENT              |                          |                 |                      |         | @parent.pare      | nt.RT.va    | lue@              |         | =int(@KEY_RESPONSE_TIME.value@ - @DISPLAY_ON_TIME.value@) |
| Time                                                                                                    |                     | т т                      | Ŧ               | Ŧ                    | Ŧ       | @parent.pare      | nt.KEYPF    | RESS.valu         | e@      | @KEYBOARD_INPUT.triggeredData.key@                        |
| NTP Time<br>Start Time                                                                                                    | Click h<br>editor f | ere to brii<br>or updati | ng µp<br>ng res | th <u>e</u><br>ponse | +       | Please Set At     | r<br>ribute |                   |         | Please Set Value                                          |
| Clear Input Queues                                                                                                    | data                | Navigator                |                 |                      |         |                   |             |                   |         |                                                           |
| Attribute-Value List 5 🖌                                                                                                    |                     | NetStati                 | on_Noni         | EyeLink_             | Stroop  | p 🕨 Bl            | оск         | <b>&gt;&gt;</b> T | RIAL    | TRIAL_EVENT                                               |

Note that the actual time when the display is presented on the screen corresponds to @DISPLAY\_SCREEN.time@, not @DISPLAY\_SCREEN.startTime@—the startTime property is the time when the DISPLAY\_SCREEN action starts preparing the screen to be flipped. Likewise, the time of the keyboard response should be @EL\_KEYBOARD.triggeredData.time@ from the "Attribute Attributes" panel (see the Figure below, and not @EL\_KEYBOARD.time@ from the "Node Attributes" panel—the triggeredData.time is the time when the response key is pressed, while the latter is the time when the EL\_KEYBOARD trigger fires. Note also that an "=" sign is added before the RT calculation "int(@EL\_KEYBOARD.triggeredData.time@ - @DISPLAY\_SCREEN.time@)" so an expression can be created in the cell.

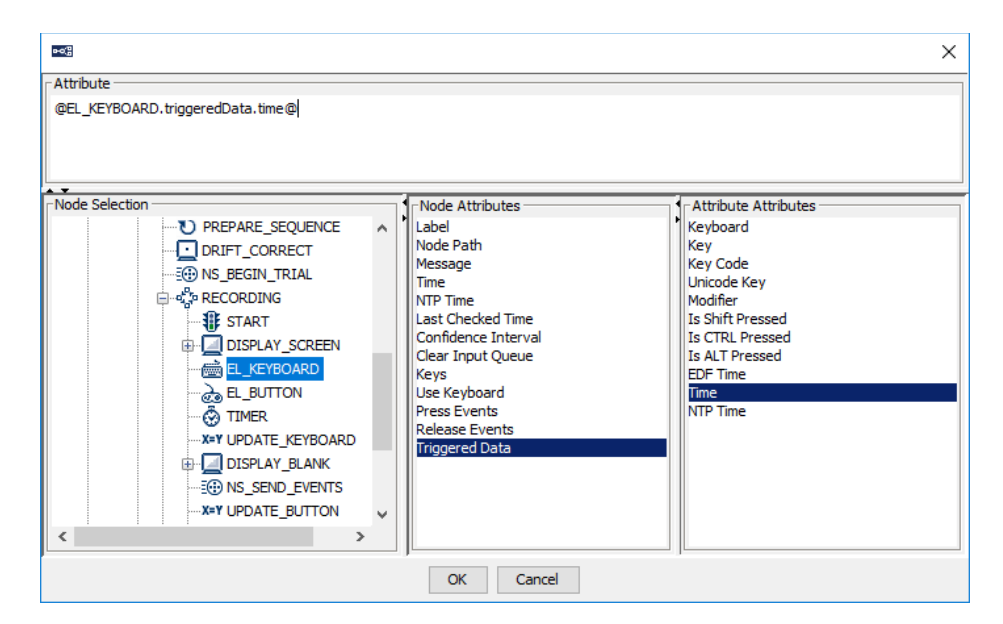

5) Next, open the "Action" tab of the Component Toolbox and add a "NET\_STATION\_CONTROL" action to the graph. Connect from the "ADD\_TO\_RESULTS\_FILE" node to the newly added

EEG Integration Example: NetStation NonEyeLink Stroop

NET\_STATION\_CONTROL node. Edit the Label and Message properties of the node, and set the "Operation" to "SEND EVENT".

| E NetStation_NonEyeLin | k_Stroop * - SR Research Expe    | rime | nt Bu  | ilder v 2           | .2.0.587        | ,                 |             |            |       |                |      |       |      |                |                     |                |          |          |              |            |                  |                  |                 |                | -                           | ٥                       | ×                          |
|------------------------|----------------------------------|------|--------|---------------------|-----------------|-------------------|-------------|------------|-------|----------------|------|-------|------|----------------|---------------------|----------------|----------|----------|--------------|------------|------------------|------------------|-----------------|----------------|-----------------------------|-------------------------|----------------------------|
|                        | * 2 C × G *                      | •    | Û      | <b>B</b>   <b>s</b> | 6 🛓             | (i) R             |             | s 🖻        | ▶ ₫   | *              | < >> | ٩     | •    | . 🖻 🛙          | 1                   | 0              | 6        | TRIAL    | ,            | ~          |                  |                  |                 |                |                             |                         |                            |
| Overview               | -                                | I X  | Exp    | eriment             | BLOCK           | TRIA              | TRIA        | L_EVEN     | т     |                |      |       |      |                |                     |                |          |          |              |            |                  |                  |                 |                |                             |                         |                            |
| ŝ                      |                                  |      | «      | U                   | ]«              | \$                | <b>X=</b> ' | <b>r</b> ( | 1))   | ¢۵             |      | R.    | 1    | <b>,</b> †     | J                   | TŢ             | t        | Ō        | Ľ            | 5          | Þ                |                  | 3               |                |                             |                         | Action<br>Trigger<br>Other |
| ģ                      |                                  |      | +      | +                   | +               | +                 | +           | +          | +     | +              | +    | +     | +    | 0              | +                   | 1              | - repro- | 1919-F + | +            | +          | +                | +                | +               | +              | +                           | +                       | +                          |
|                        | 1                                |      | +      | +                   | +               | +                 | +           | +          | +     | +              | +    | +     | +    |                |                     | +              | +        | +        | +            | +          | +                | +                | +               | +              | +                           | 1                       | +                          |
| Structure              | ATE_ATTRIBUTE[2]                 | ×    | +      | +                   | +               | +                 | +           | +          | +     | +              | +    | +     | +    | (Change Street | +<br>               | +              | +        | +        | +            | +          | Cfick<br>add     | k on th<br>a NET | ne "Ac<br>_STAT | tion"<br>FION_ | tab <sup>+</sup> ar<br>CONT | d <sup>+</sup><br>ROL I | +<br>node                  |
|                        | 'LAY_BLANK<br>PONSE              |      | +      | +                   | +               | +                 | +           | +          | +     | +              | +    | +     | +    | <u>الار</u>    | +                   | +              | +        | +        | +            | +          | +                | +                | +               | +              | +                           | +                       | +                          |
| X=Y INO                | DRRECT_RESPONSE<br>RECT_RESPONSE |      | +      | +                   | +               | +                 | +           | +          | +     | +              | +    | +     | ġ    | 6              | na <sup>t</sup> on. | +              | +        | +        | +            | +          | +                | +                | +               | +              | +                           | +                       | +                          |
|                        | RRECT_SOUND<br>R_SOUND           | -    | +      | +                   | +               | +                 | +           | +          | +     | +              | +    | +     | Ť    | x-7            | ante sue            | <b></b>        | +        | +        | +            | +          | +                | +                | +               | +              | +                           | +                       | +                          |
|                        | STATION_CONTROL                  | J    | +      | +                   | +               | +                 | +           | +          | +     | +              | +    | +     | + `  |                | ¥.09                | +              | +        | +        | +            | +          | +                | +                | +               | +              | +                           | +                       | +                          |
| Europeante Componente  | Devices                          |      | +      | +                   | +               | +                 | +           | +          | +     | +              | +    | +     | +    | 1 (IDACH)      | <b>*</b> +          | +              | +        | +        | +            | +          | +                | +                | +               | +              | +                           | +                       | +                          |
| Experiment             | octions -                        | _    |        | / <sup>E01</sup>    | t the t         | Laber             | and N       | iessa      | ye    |                |      |       | Ē    | <u> </u> 1     |                     |                |          |          |              |            |                  |                  |                 |                |                             |                         |                            |
| Properties             |                                  | I X  |        | +                   | +               | +                 | +           | +          | +     | +              | +    | +     | 8-1  | x=7            | aneperija           | aces.          | +        | +        | +            | +          | +                | +                | +               | +              | +                           | +                       | +                          |
| Property               | Value                            |      | +      | +                   | +               | +                 | +           | +          | +     | +              | +    | +     |      | acception of   | нца,                | *** -          | +        | +        | +            | +          | +                | +                | +               | +              | +                           | +                       | +                          |
| abel                   | NET_STATION_CONTROL              | ^    |        |                     |                 |                   |             |            |       |                |      |       | - 49 | 40             |                     |                |          |          |              |            |                  |                  |                 |                |                             |                         |                            |
| Type                   | NetStationControl                |      | +      | +                   | +               | +                 | +           | +          | +     | +              | +    | +     | +    | , she          |                     | +              | +        | +        | +            | +          | +                | +                | +               | +              | +                           | +                       | +                          |
| Node Path              | BLOCK.TRIAL.TRIAL_EVENT          |      |        |                     |                 |                   |             |            |       |                |      |       |      | ٢              |                     |                |          |          |              |            |                  |                  |                 |                |                             |                         |                            |
| message<br>Time        |                                  |      | +      | + C                 | noose<br>nd the | e "SEI<br>en clic | k on        | the va     | opera | ition<br>Id of | +    | +     | +    | 1              | ,essipe to ,es      | <b>*</b> +     | +        | Con      | +<br>nect ti | +<br>ne no | des <sup>+</sup> | +                | +               | +              | +                           | +                       | +                          |
| NTP Time               |                                  |      | +      | +                   | event +         | marke<br>+        | +           | +          | +     | +              | +    | +     | +    | (a) 1.00       | non_conte           | α <sub>+</sub> | +        | +        | +            | +          | +                | +                | +               | +              | +                           | +                       | +                          |
| Start Time             |                                  |      | $\sim$ |                     |                 |                   |             |            |       |                |      |       | L    | 201            |                     |                |          |          |              |            |                  |                  |                 |                |                             |                         |                            |
| Clear Input Queues     |                                  | 1    | Nav    | vigator             |                 |                   |             |            |       |                |      |       |      |                |                     |                |          |          |              |            |                  |                  |                 |                |                             |                         | ⇒l ×                       |
| Operation              | SEND EVENT                       | -11  |        | NetStatic           | n NonE          | veLink            | Stroop      | ••         | BLO   | x              | •    | TRIAL |      | TRIAL          | EVENT               |                |          |          |              |            |                  |                  |                 |                |                             |                         |                            |
| Event Markers          | 1                                | ~    |        |                     | _               |                   |             |            |       |                |      |       |      |                |                     |                |          |          |              |            |                  |                  |                 |                |                             |                         |                            |

6) To configure the events to be sent, click the value field of the "Event Markers" property. This will display an "Edit Net Station Event Marker" dialog box. Click the "New" button to add a new event marker, then enter values for each of the fields. We will send the first event marker to indicate the onset of the DISPLAY\_SCREEN.

| Edit Net Station Event Marke | ers                                                                                                    | ×                                                                                                    |
|------------------------------|----------------------------------------------------------------------------------------------------|----------------------------------------------------------------------------------------------------|
| 2000                         | Property<br>Event Code<br>Start Time                                                                                                    | Value 2000                                                                                                    |
|                              | Duration<br>Event Label<br>Description                                                                                                    | 1 DISPLAY_SCREEN Double click here to Word onset create reference                                                                                                    |
|                              | Key List                                                                                                    | COLOR WORD EXPECTED COMPATIBLE                                                                                                    |
|                              | How to use the table:                                                                                                    | Fill in data for each of the fields                                                                                                    |
|                              | Event Code (Required field): A unique, user-defined, fi<br>For example, you might use the code "AUDI" to indicate the<br>Start Time (Required field): Event start time (in millisec<br>action or the triggeredData.time field of a trigger. Please d<br>derive the relative time for you.<br>Duration (Required field): Event duration (in millisecond | our-character descriptor type that identifies this event type,<br>e audio stimulus.<br>onds). User may make a reference to the .time field of an<br>on't use any NTP time – Experiment Builder will automatically<br>(s). All events must have a duration of at least one millisecond. |
| Click here to start          | By default, use 1 millisecond as the event duration.<br>Event Label (Optional field): A string with any addition:<br>Description (Optional field): A string that further descr<br>Key List (Optional field): A list of fields that containing a<br>about the avent filed bill and state unstable to be loc                                             | I information about the event (256 characters max.)<br>ibes the event.<br>Idditional properties and data to further relate information                                                                                                    |
| New Delete                   | OK Cancel                                                                                                    | ged to the event marker.                                                                                                    |

**Event Code:** This must be a distinct four-character code. In this example, we will use the code "2000". This corresponds to the trigger value that we added to the message of the DISPLAY SCREEN node.

**Start time:** This should refer to the time of the screen onset. We will set this to "@parent.parent.DISPLAY\_SCREEN.time@"—please don't type in the text here; instead, click the value field to display the [ ... ] button, then click the button to open the Attribute Editor. You can use the Attribute Editor to find the desired attribute and create the reference automatically (see the figure below). The value entered must be a time value in the Display PC clock, and not the NTP clock (Experiment Builder will automatically do the necessary time conversion and offset adjustments).

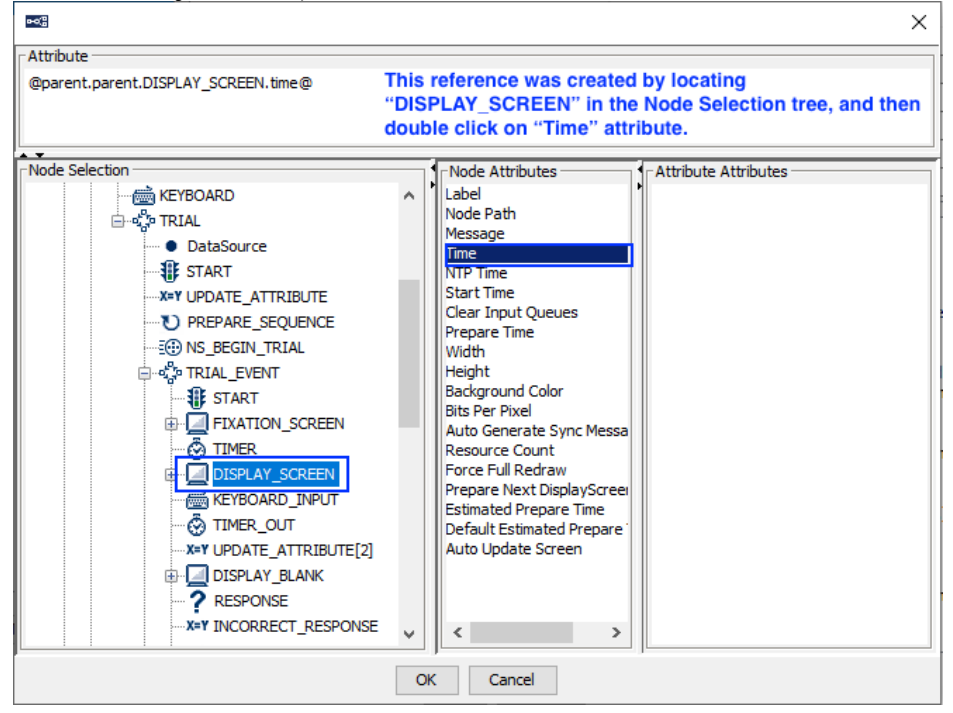

**Duration:** Set this to 1 for an event of 1 ms duration.

**Event Label:** This can be the label of the node used in the Experiment Builder project. Here we have set it to "DISPLAY\_SCREEN".

**Description:** It can be any string that further describes the event marker. **Key List:** This allows users to include additional data fields along with the event marker if desired. Click the value field to bring up a "Select Variables for Output" dialog box in which users can select data to send with the display screen event. In this case, we will add the "trial" and "word" variables to the event marker.

7) Click the "New" button to add another event marker for the participant response. Note the following event details for this example.

| Event Code  | resp                     |  |
|-------------|--------------------------|--|
| Start Time  | @parent.parent.          |  |
|             | KEY_RESPONSE_TIME.value@ |  |
| Duration    | 1                        |  |
| Event Label | response event           |  |
| Description | time of the response     |  |

| av List  |                                      |
|----------|--------------------------------------|
| Key List | List of variables, that word KT type |
|          | endTime                              |

| dit Net Station Event Marker | 15                                                                                                    |                                                          | ×                                   |
|------------------------------|----------------------------------------------------------------------------------------------------|----------------------------------------------------------|-------------------------------------|
| 2000                         | Property                                                                                                    | Value                                                    |                                     |
| resp                         | Event Code                                                                                                    | resp                                                     |                                     |
|                              | Start Time                                                                                                    | @parent.parent.KEY_RES                                   | PONSE_TIME.value@                   |
|                              | Duration                                                                                                    | 1                                                        |                                     |
|                              | Event Label                                                                                                    | response event                                           | Double click here to                |
|                              | Description                                                                                                    | time of the response                                     | create reference                    |
|                              | Key List                                                                                                    | COLOR WORD EXPECTED                                      | COMPATIBLE KEYPRESS type RE         |
|                              |                                                                                                    |                                                          |                                     |
|                              | How to use the table:                                                                                                    | $\setminus$                                              |                                     |
|                              |                                                                                                    | Fill in data                                             | for each of the fields              |
|                              | Event Code (Required field): A unique, user-defined, four-character descriptor type that identifies this event type.<br>For example, you might use the code "AUDI" to indicate the audio stimulus.<br>Start Time (Required field): Event start time (in milliseconds). User may make a reference to the .time field of an<br>action or the triggeredData.time field of a trigger. Please don't use any NTP time – Experiment Builder will automatically<br>derive the relative time for you. |                                                          |                                     |
| Click here to start          | <b>Duration (Required field):</b> Event duration (in milliseconds<br>By default, use 1 millisecond as the event duration.                                                                                                    | :). All events must have a du                            | ration of at least one millisecond. |
|                              | Event Label (Optional field): A string with any additional                                                                                                    | information about the even                               | t (256 characters max.)             |
|                              | Description (Optional field): A string that further describ                                                                                                    | es the event.                                            |                                     |
| New Delete                   | Key List (Optional field): A list of fields that containing ac<br>about the event. Click this field to select variables to be logg                                                                                                    | ditional properties and data<br>led to the event marker. | to further relate information       |
|                              | OK Cancel                                                                                                    |                                                          |                                     |

8) Note that at this point, new variables have been added to the project since we configured the list of Trial Specific (TRSP) Events sent with the END TRIAL operation. To make sure these new variables are included in the TRSP list, go back to the NS\_END\_TRIAL node (see Step 3 of Section 2.2) and click the Value of the Trial Specific (TRSP) Events property.

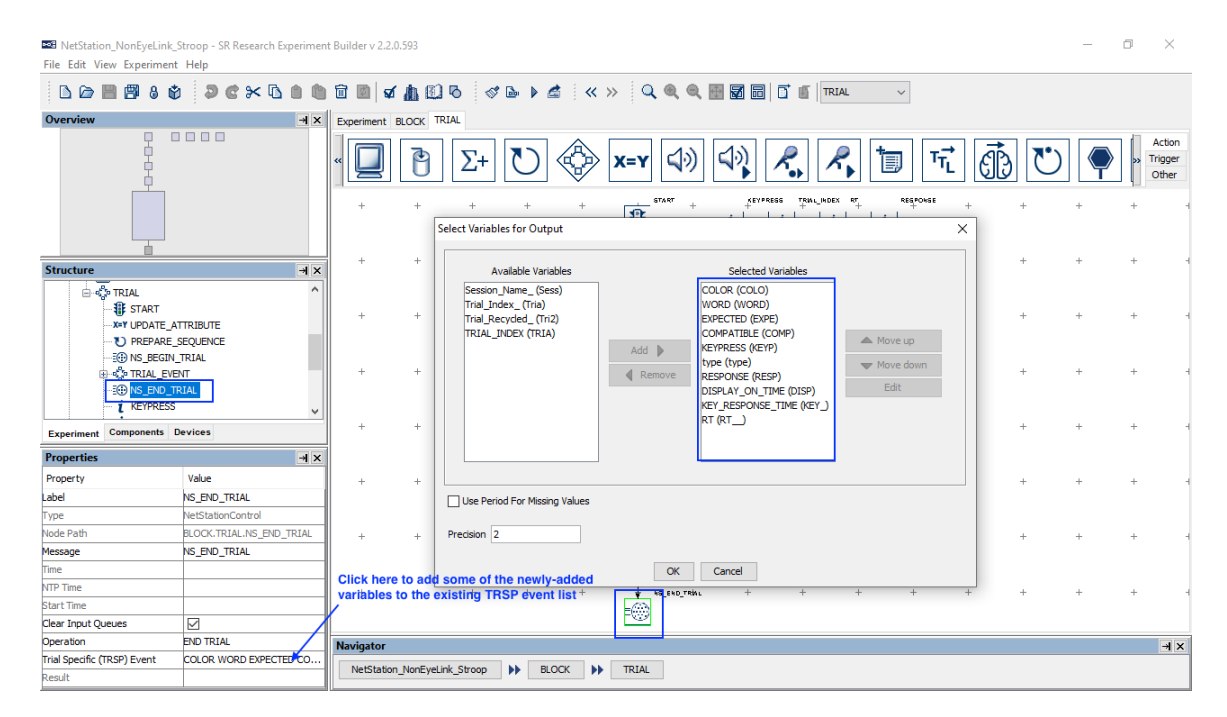

# **4** Configuring Network Settings for the Computers

The Display PC that runs Experiment Builder and the Net Station computer should be connected through a network cable (a crossover network cable is preferred; a straight-through cable will be fine if a hub or switch is used). Users should refer to the EGI Net Station User Manual for instructions on configuring the Net Station computer and EEG amplifier IP address. The following sections discuss how to configure the IP addresses of the Display Computer.

#### 4.1 Configuring the Display Computer IP Address

If your EGI Net Station uses its default IP address, the IP address of the display computer should also be configured to the same 10.10.10.x subnet. The following instructions are based on Windows 10; instructions for other Windows operating systems may vary slightly.

- 1) From the Start menu, select "Windows System -> Control Panel".
- 2) Click on the "Network and Internet" icon, and then select the "Network and Sharing Center" icon. In the following Screen, choose "Change adapter settings" icon on the left side panel (see the Figure below).

| Network and Sharing Center                                            |                                           |                     | — C                                         | ) X    |
|-----------------------------------------------------------------------|-------------------------------------------|---------------------|---------------------------------------------|--------|
| ← → × ↑ 🚆 « Network a                                                 | and Internet > Network and Sharing Center | ٽ ~                 | Search Control Panel                        | م<br>ر |
| File Edit View Tools                                                  |                                           |                     |                                             |        |
| Control Panel Home                                                    | View your basic network infor             | mation and set up o | connections                                 |        |
|                                                                       | View your active networks                 |                     |                                             |        |
| <u>Change adapter settings</u><br>Change advanced sharing<br>settings | ldentifying                               | Access t<br>Connect | ype: No network access<br>tions: 🖗 Ethernet |        |
|                                                                       | Change your networking settings           |                     |                                             |        |

- 3) Check the list of installed components to make sure a network card is detected. If not, install the driver for the network card.
- 4) Double click on the network card icon that represents the network card that will be connected to the EyeLink Host PC.
- 5) Select the "Properties" button.
- 6) Select the "Internet Protocol Version 4 (TCP/IPv4)" and then click on the "Properties" button (see the figure below).

| Ethernet Properties                                                                                                    | Internet Protocol Version 4 (TCP/IPv4) Properties                                                                                                    | × |
|----------------------------------------------------------------------------------------------------|----------------------------------------------------------------------------------------------------|---|
| Networking Sharing                                                                                                    | General                                                                                                    |   |
| Connect using:                                                                                                    | You can get IP settings assigned automatically if your network supports this capability. Otherwise, you need to ask your network administrator for the appropriate IP settings. |   |
| Configure This connection uses the following items:                                                                                                    | Obtain an IP address automatically                                                                                                    |   |
| <ul> <li>✓ Use Client for Microsoft Networks</li> <li>✓ Use File and Printer Sharing for Microsoft Networks</li> </ul>                                            | IP address: 10 . 10 . 10 . 2                                                                                                    |   |
| <ul> <li>✓ ↓ QoS Packet Scheduler</li> <li>✓ Internet Protocol Version 4 (TCP/IPv4)</li> </ul>                                                                    | Subnet mask:         255 . 255 . 255 . 0           Default gateway:                                                                                                    |   |
| Internet Protocol Version 6 (TCP/IPv6)                                                                                                    | Obtain DNS server address automatically                                                                                                    |   |
| < >                                                                                                    | Use the following DNS server addresses:                                                                                                    |   |
| Install Uninstall Properties                                                                                                    | Preferred DNS server:                                                                                                    |   |
| Description                                                                                                    | Alternate DNS server:                                                                                                    |   |
| Transmission Control Protocol/Internet Protocol. The default<br>wide area network protocol that provides communication<br>across diverse interconnected networks. | ✓ Validate settings upon exit Advanced                                                                                                    |   |
| OK Cancel                                                                                                    | OK Cance                                                                                                    | 1 |

- 7) Select the "Use the following IP address" radio button. Enter the IP address "10.10.10.2". The last digit of the IP address can be increased as necessary to account for other computers on the network. Enter the subnet mask of "255.255.255.0". Leave the default gateway and other settings blank.
- 8) Click on "OK" to return to the Properties dialog. Click "OK" again to save your changes. Click "Close" to exit from the network card dialog.